## Anleitung für Anteile an Stockwerkeigentümergemeinschaften (STWE)

1. Das Feld "Finanzen" anwählen.

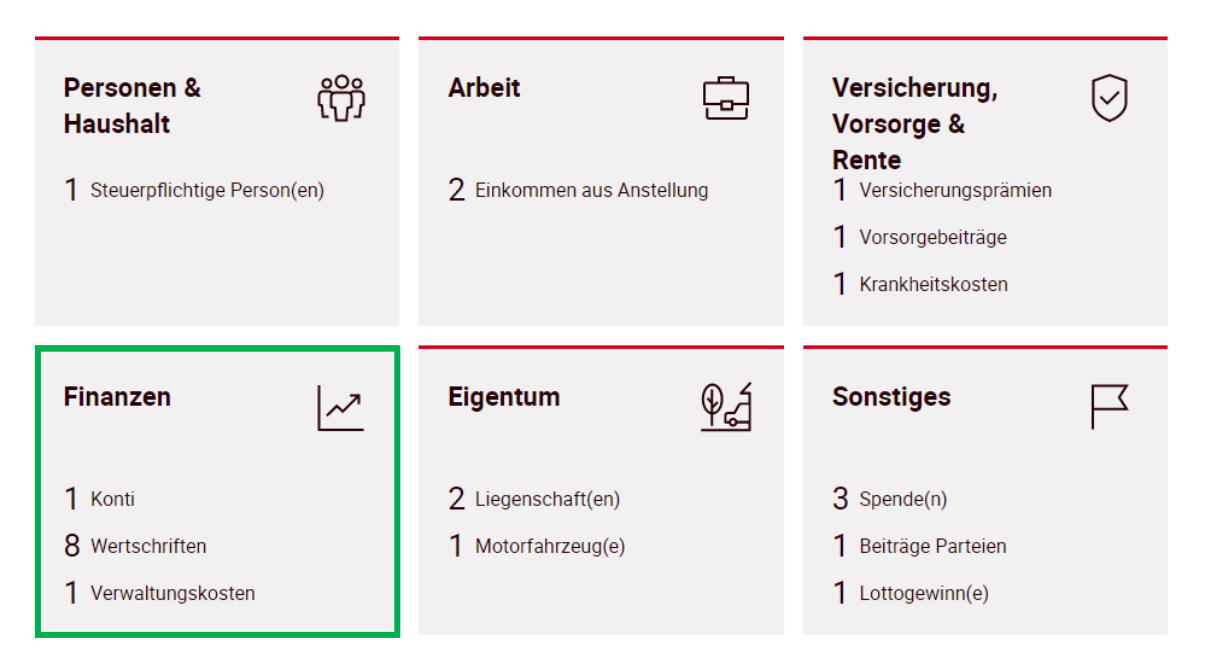

2. Unter "Wertschriften" das Feld "+ Manuell hinzufügen" auswählen.

| OKB Depot, 111.222.356 VVA      | Ertrag: 30'000 CHF         | Steuerwert: 2'943'631 CHF     |  |
|---------------------------------|----------------------------|-------------------------------|--|
| PostFinance Fonds 1 Bond, CH    | Ertrag: 100 CHF            | Steuerwert: 8'858 CHF         |  |
| Obwaldner Kantonalbank, Sarnen, | Ertrag: 3'200 CHF          | Steuerwert: 104'000 CHF       |  |
| OKB PS                          | Ertrag: 3'200 CHF          | Steuerwert: 104'000 CHF       |  |
| OKB PS                          | Ertrag: 3'200 CHF          | Steuerwert: 104'000 CHF       |  |
| RB Anteilschein Nr. 521         | Ertrag: 30 CHF             | Steuerwert: 1'000 CHF         |  |
| + Mit Depotauszug hinzufügen    | + Mit Kursliste hinzufügen | + Kassenobligation hinzufügen |  |
| + Manuell hinzufügen            |                            |                               |  |

## Wertschriften

3. Die grün umrahmten Felder müssen entsprechend ausgefüllt werden. Mit den Pfeilen auf der Seite wird die Auswahl angezeigt.

## Code Image: Code Art Anteile an Stockwerkeigentümerschaften Genaue Bezeichnung STWE St. Antonistrasse IBAN Ualoren-Nummer ISIN-Nummer

Wertschriften manuell hinzufügen

Grunddaten

4. Ans Seitenende scrollen.

5. Die grün umrahmten Felder entsprechend ausfüllen. Zum Schluss das Feld "Fertig" anwählen.

## Steuer- und Ertragswert

| Driginalwährung                                                         |
|-------------------------------------------------------------------------|
| CHF 🗸                                                                   |
| Zinssatz                                                                |
|                                                                         |
| Nennwert / Stückzahl                                                    |
|                                                                         |
| Datum Kauf / Emission (falls im aktuellen Steuerjahr)                   |
| TT.MM.JJJJ                                                              |
| Datum Verkauf / Saldierung / Verfall (falls im aktuellen<br>Steuerjahr) |
| TT.MM.JJJJ                                                              |
| Steuerwert in % oder pro Stück Ende Steuerjahr                          |
|                                                                         |
| Steuerwert total Ende Steuerjahr                                        |
| 15000                                                                   |
| Ertrag ohne Verrechnungssteuer                                          |
| 100                                                                     |
| Titel im Formular DA-1/USA deklarieren                                  |
| Zinsen aus Sparkapitalien                                               |
| Vermögensverwaltungskosten                                              |
| Effektive Kosten                                                        |
|                                                                         |
|                                                                         |
| Fertig                                                                  |

6. Anschliessend ist das STWE korrekt erfasst und erscheint auf der Übersicht.

Wertschriften (i)

| STWE St. Antonistrasse       | Ertrag: 100 CHF            | Steuerwert: 15'000 CHF        |  |
|------------------------------|----------------------------|-------------------------------|--|
| + Mit Depotauszug hinzufügen | + Mit Kursliste hinzufügen | + Kassenobligation hinzufügen |  |
| + Manuell hinzufügen         |                            |                               |  |